Piattaforma Referenze Associati OCC

# Manuale utente Piattaforma Referenze Associati OCC

## Procedura di accreditamento degli enti esterni

Luglio 2019

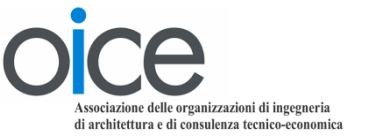

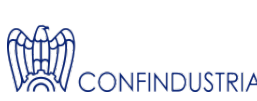

### Passo n.1: Accedere al link <a href="http://www.oice.it/referenze\_accrediti">www.oice.it/referenze\_accrediti</a>

Email

Indinzzo cui invia Ente / Società

Indirizzo comple

Contatto / Riferi

PEC

#### Accedendo al link viene visualizzato il form di registrazione

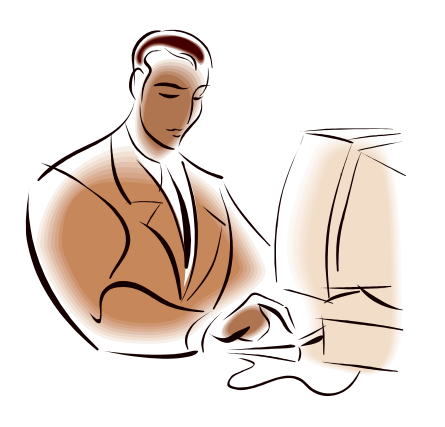

| VBV CONTINUUSTIIN                                                                                                    |                                                        |  |
|----------------------------------------------------------------------------------------------------|--------------------------------------------------------|--|
| PIATTAFORMA REFERENZE ASSOCIATI                                                                                                    |                                                        |  |
| FORM DI REGISTRAZIONE                                                                                                    |                                                        |  |
| Concernent Concernent |                                                        |  |
|                                                                                                    |                                                        |  |
| izzo cui inviare le istruzioni per il completamento della registrazione.                                                                                                    |                                                        |  |
| : / Società                                                                                                    |                                                        |  |
| izzo completo                                                                                                    |                                                        |  |
|                                                                                                    |                                                        |  |
| tatto / Riferimento                                                                                                    |                                                        |  |
|                                                                                                    |                                                        |  |
|                                                                                                    |                                                        |  |
| ATTENZIONE: se sei un Associato OICE accedi direttamente dalla parte del sito a voi riservata alla pagina: https://www.oice.it/[pagina_istruzi                                                                                                    | oni]                                                   |  |
|                                                                                                    |                                                        |  |
| I dati insenti saranno trattati nel rispetto di quanto previsto dal GDPR Privacy.                                                                                                    | 11111111                                               |  |
| I dali insenti saranno trattati nel rispotto di quanto previsto dal GDPR Privacy.<br>Autorizzo l'OICE al trattamento dei miei dati personali e aziendali esclusivamente per la gestione degli accessi alla piattaforma Referenze Associa<br>è il detentore dei dati e il titolare del loro trattamento.                                                                                                    | le sehuzioni per il completamento della registrazione. |  |

oice

### Passo n.2: Compilare il form di registrazione

Email

Indirizzo cui inviare le istruzioni per il completamento della registrazione.

Ente / Società

Indirizzo completo

Contatto / Riferimento

PEC

È un campo obbligatorio : digitare il proprio indirizzo mail.

È un campo obbligatorio : digitare la denominazione dell'ente di appartenenza

È un campo obbligatorio : digitare Comune (provincia), via/piazza, numero civico, C.A.P. – numero di telefono

È un campo obbligatorio : digitare Nome, Cognome del richiedente, Ruolo nell'ente

Non è un campo obbligatorio : digitare l'indirizzo di posta certificata

I dati inseriti saranno trattati nel rispetto di quanto previsto dal GDPR Privacy.

Autorizzo l'OICE al trattamento dei miei dati personali e aziendali esclusivamente per la gestione degli accessi alla piattaforma Referenze Associati. OICE è il detentore dei dati e il titolare del loro trattamento.

È un campo obbligatorio : Spuntare la casella «Autorizzo»

Autorizzo

### Passo n.3: Inviare il form

## Dopo aver compilato il form spuntare obbligatoriamente la casella «Autorizzo» per autorizzare il trattamento dei dati.

I dati inseriti saranno trattati nel rispetto di quanto previsto dal GDPR Privacy.

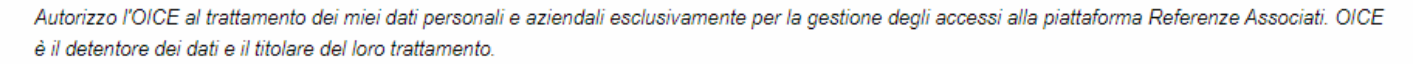

Autorizzo

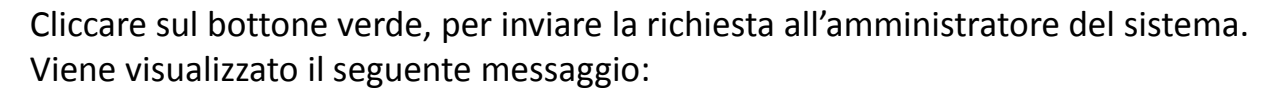

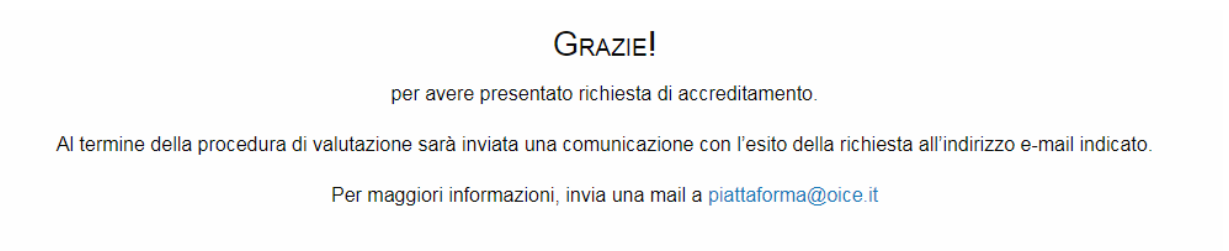

### Passo n.4: Mail di conferma

Nei giorni successivi il richiedente riceve, all'indirizzo indicato nella registrazione una mail di conferma, nella quale lo si invita ad attivare un link per impostare la Password.

Se entro dieci giorni dall'invio della mail il link non viene attivato, la registrazione decade.

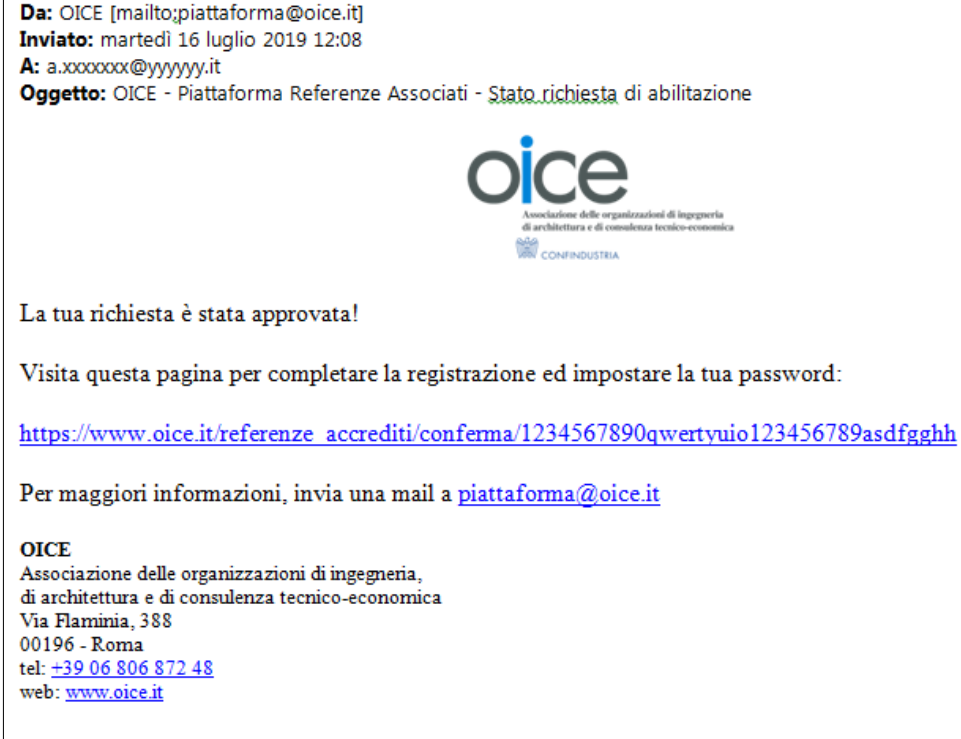

#### Passo n.5: Impostazione della Password

Attivando il link contenuto nella mail si visualizza la seguente schermata dove è possibile impostare la Password.

|                                                              | Piattaforma Referenze Associati                                              |  |
|--------------------------------------------------------------|------------------------------------------------------------------------------|--|
|                                                              | Abilitazione                                                                 |  |
|                                                              | ENTE – NOME COGNOME RUOLO                                                    |  |
| Password                                                     |                                                                              |  |
| Almeno 8 caratteri, una lettera ed un r<br>Verifica Password | umero.                                                                       |  |
|                                                              | $\checkmark$                                                                 |  |
|                                                              | La password dovrà essere utilizzata ai soli fini istituzionali o di ufficio. |  |
|                                                              |                                                                              |  |

A operazione conclusa si visualizza la seguente schermata.

#### BENVENUTO!

Ora puoi accedere alla Piattaforma Referenze Associati OICE

PIATTAFORMA REFERENZE ASSOCIATI

Per maggiori informazioni, invia una mail a piattaforma@oice.it

**Attenzione**: l'indirizzo mail, a registrazione ultimata, sarà lo Username da utilizzare (assieme alla Password) per fare il LOGIN.

### Passo n.6: Accesso alla Piattaforma

## Attivando il link: <u>https://www.oice.it/referenze</u>

#### Si accede alla schermata di LOGIN.

**OICE** 

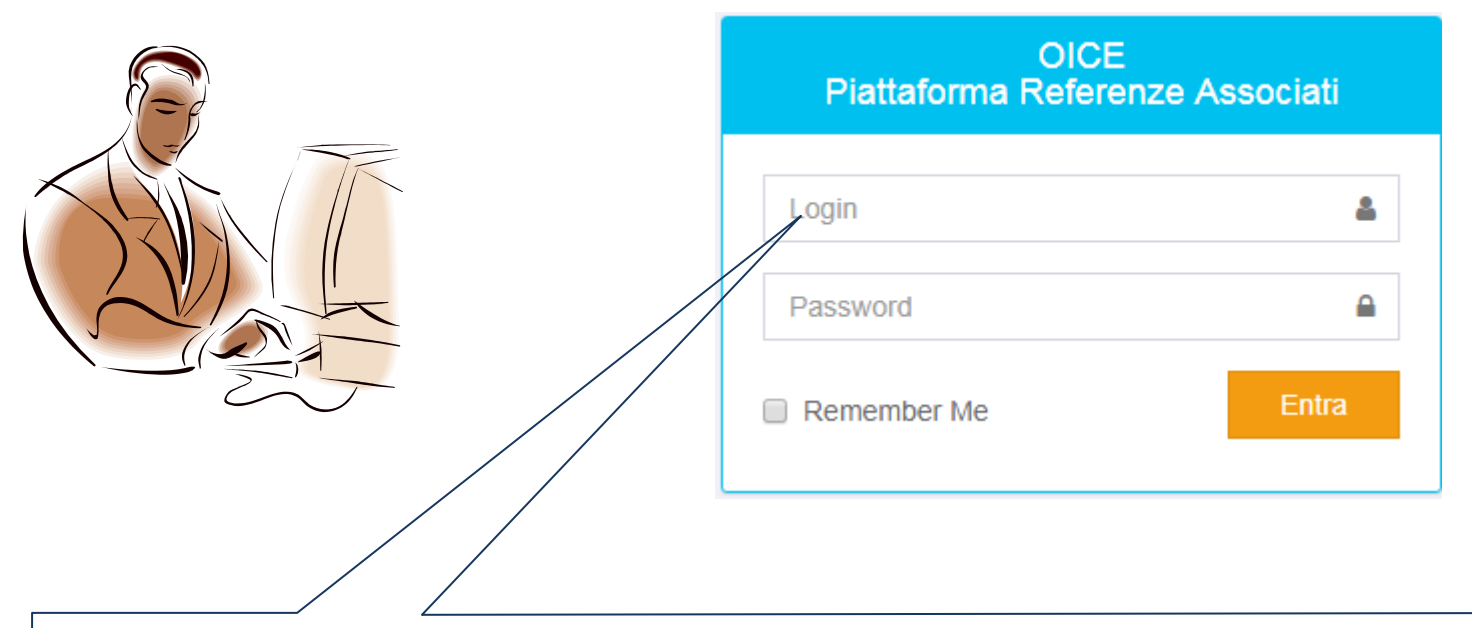

**Attenzione**: l'indirizzo mail è lo Username da utilizzare (assieme alla Password) per fare il LOGIN.